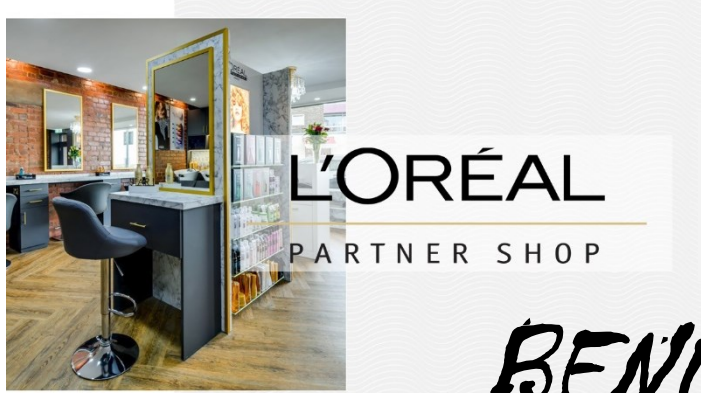

# BENUTZERHANDBUCH

NDERUNG DER ADRESSEN IN «MEINEM PROFIL»

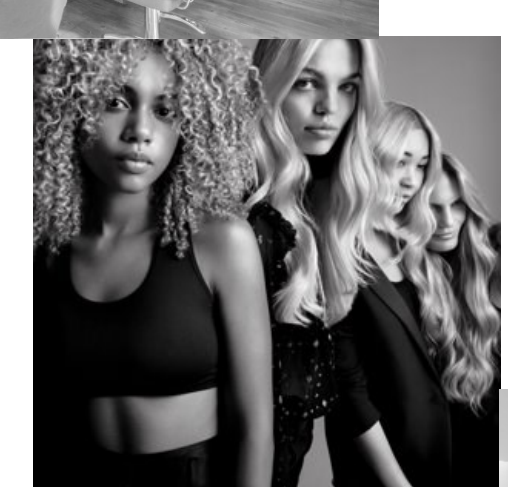

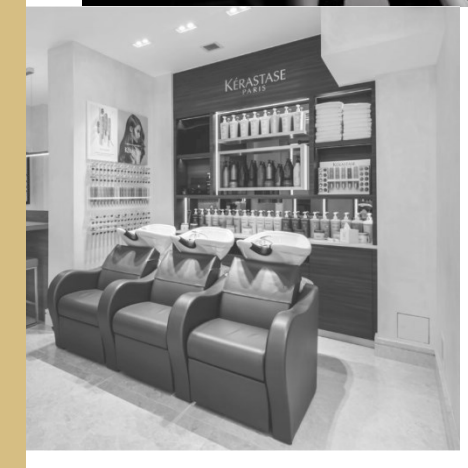

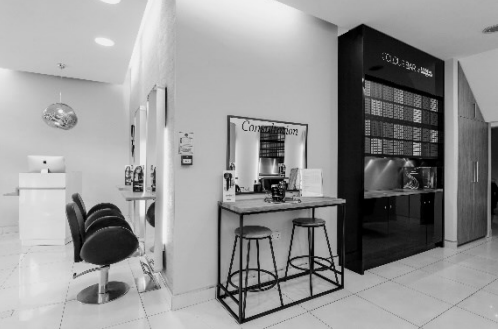

# SCHRTT 1

### «MEIN PROFIL» AUFRUFEN

Klicken Sie im Menü oben auf der Seite auf «Mein Konto»:

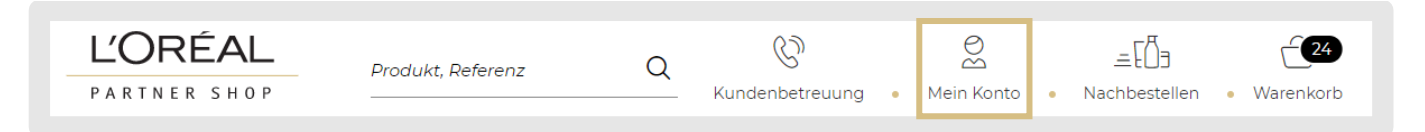

Dann landen Sie auf der Seite Ihres Profils, welches wie folgt aussieht:

|  | <b>MEIN KONTO</b><br>Meine Benachrichtigungen (0)<br>Meine Marken<br>Meine Adressen |              | <b>MEINE BESTELLUNGEN</b><br>Meine LPS Bestellungen<br>Meine anderen Bestellungen<br>Meine Rechnungen |
|--|-------------------------------------------------------------------------------------|--------------|----------------------------------------------------------------------------------------------------|
|  | <b>MEINE LISTEN</b><br>Meine Favoritenlisten                                        | a<br>م<br>اا | <b>BERECHTIGUNGEN MEINES<br/>TEAMS</b><br>Verwalten<br>Neuen Benutzer anlegen                         |

## SCHRITT 2

### AUF «MEINE ADRESSEN KLICKEN

Klicken Sie auf «Meine Adressen», um einen Einblick in die von Ihnen angegebenen Adressen zu haben und sie zu aktualisieren, falls nötig.

In diesem Abschnitt finden Sie alle Adressen, die für Ihr Konto registriert sind:

- 1. Die Adresse, an welche die Rechnung geht
- 2. Die Adresse, an welche die Ware verkauft wurde.
- 3. Die Adresse, welche die Ware bezahlt (meistens = Rechnungsadresse).
- 4. Die Adresse, an welche die Ware verschickt wird.

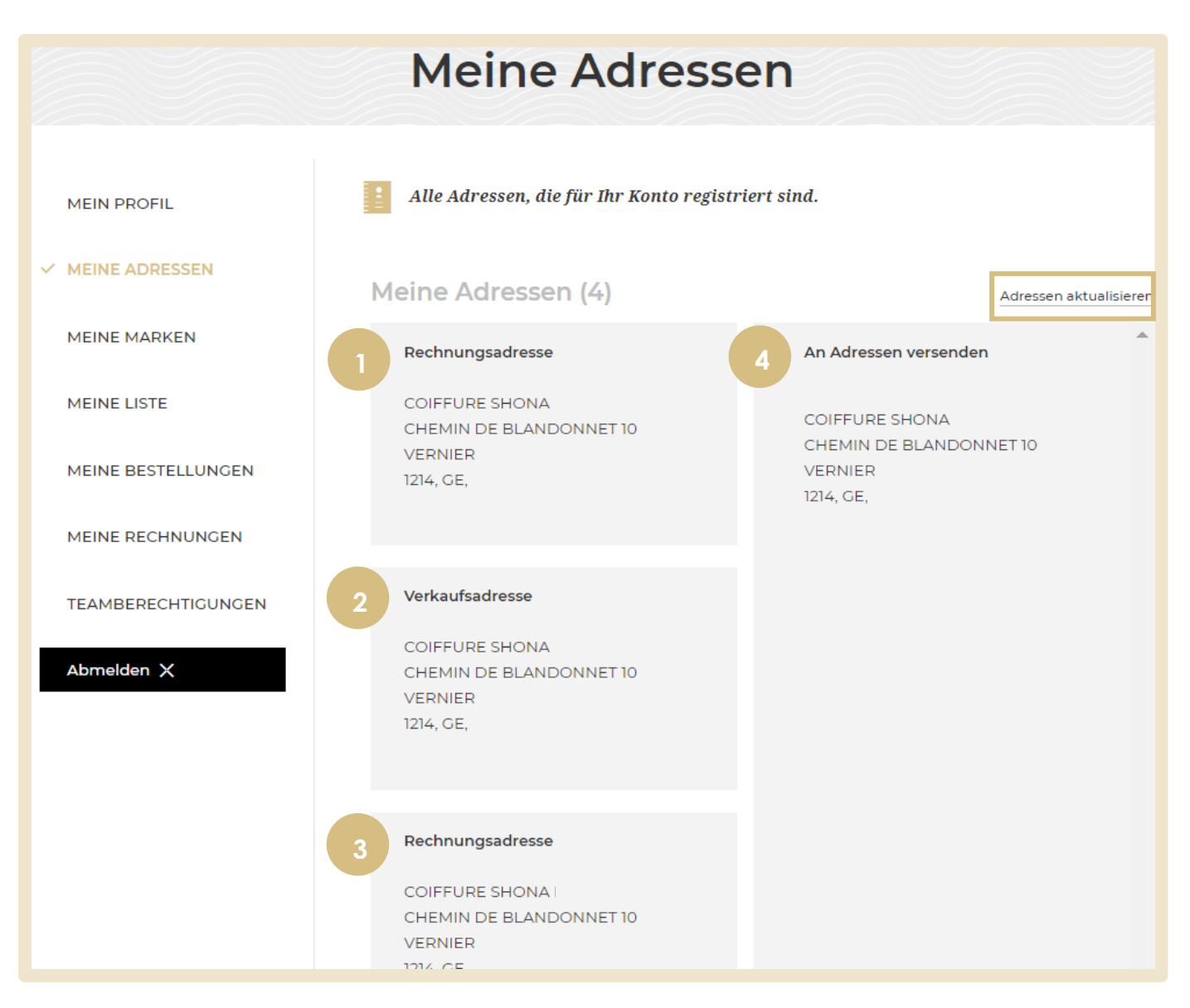

# AUF "ADRESSEN AKTUALISIEREN" KLICKEN

Es ist nicht möglich eine Adresse im Profil zu ändern oder hinzuzufügen. Um eine Ihrer Adressen ändern zu lassen, klicken Sie auf «Adressen aktualisieren». Sie werden dann zum Kontaktformular weitergeleitet. Wählen sie dort den Antragstyp «Fragen zu Adressänderungen» aus und füllen Sie das Formular aus. Der Kundendienst wird die Adressänderungen dann ausführen.

| Uns<br>kontaktieren |                                    |  |  |  |
|---------------------|------------------------------------|--|--|--|
| ANTRAGSTYP          | ANTRAGSTYP                         |  |  |  |
|                     | Fragen zu Adressänderungen         |  |  |  |
| KONTAKTDATEN        |                                    |  |  |  |
|                     |                                    |  |  |  |
|                     | IHRE INFORMATION                   |  |  |  |
|                     | Vorname Name Salon Inhaber de_CH v |  |  |  |